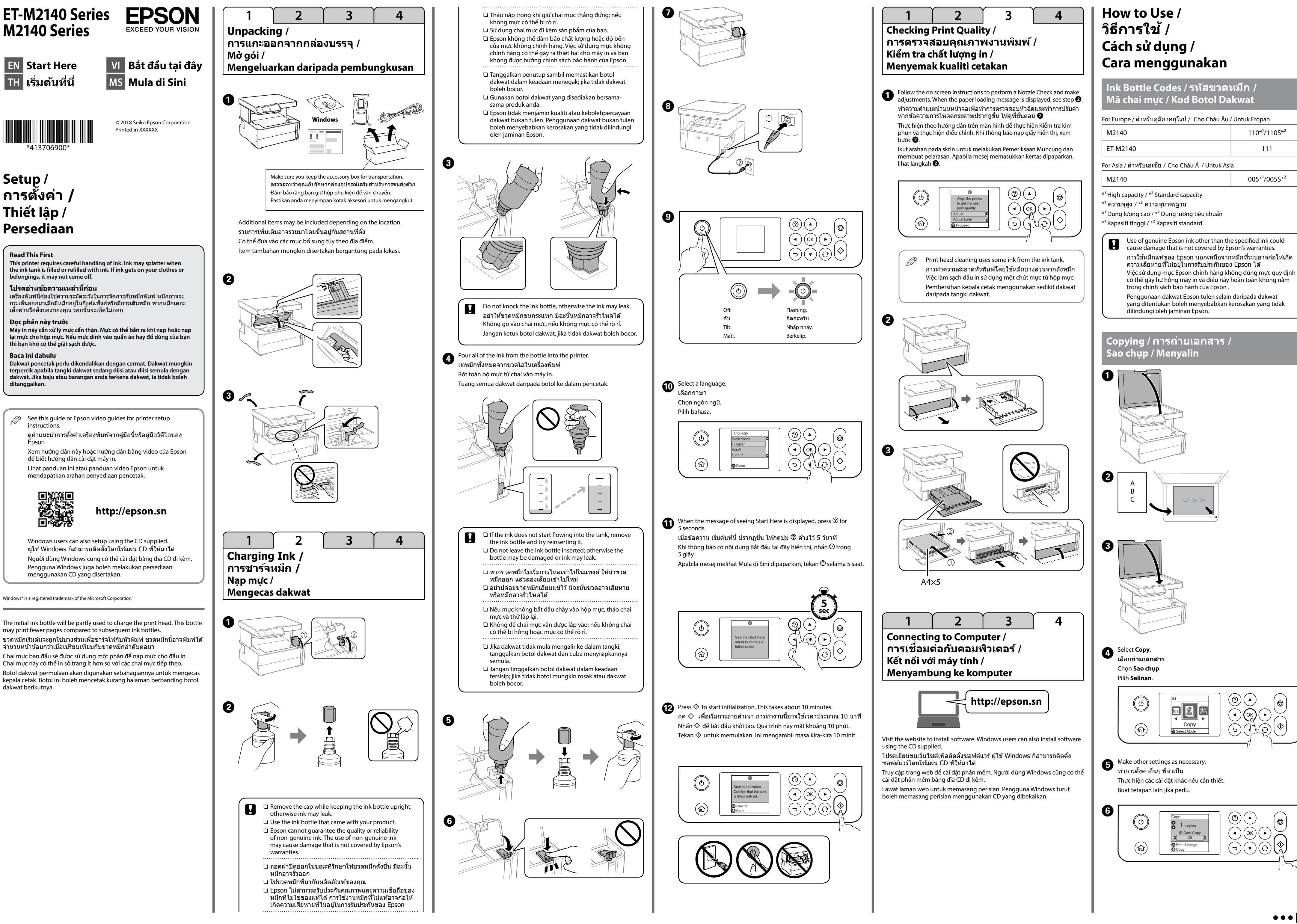

# **Guide to Control Panel /** ดำแนะนำเกียวกับแผงควบคุม / Hướng dẫn sử <u>dụng bảng điều khiển /</u> Panduan panel kawalan

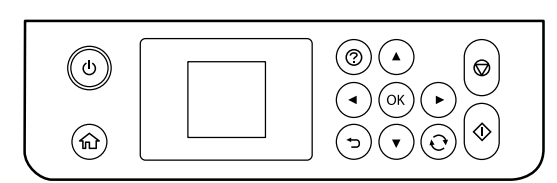

| ባ              | Turns the printer on or off.                                                                                                    |
|----------------|----------------------------------------------------------------------------------------------------|
| 쉾              | Displays the home screen.                                                                                                    |
| 0              | Displays the solutions when you are in trouble.                                                                                                    |
| <b>A V 4 Þ</b> | Use the $\blacktriangle \forall \dashv \triangleright$ buttons to move the focus to the target, and then press the OK button to open the selected menu or to make settings. |
| $\bigcirc$     | Stops the current operation.                                                                                                    |
| $\diamond$     | Starts an operation such as printing or copying.                                                                                                    |
| Ð              | Applies to a variety of functions depending on the situation.                                                                                                    |
| Ĵ              | Returns to the previous screen.                                                                                                    |

### **Reading the Error Status**

| E-01             | A printer error has occurred.<br>Open the printer cover and remove any paper or protective material<br>inside the printer. Turn the power off and on again.                                                                                                    |
|------------------|----------------------------------------------------------------------------------------------------|
| E-02             | A scanner error has occurred.<br>Turn the power off and on again.                                                                                                    |
| W-01             | A paper jam has occurred.<br>Remove the paper from the printer and press the button displayed<br>on the bottom of the LCD screen to clear the error. In some cases, you<br>need to turn the power off and on again.                                                        |
| I-41             | Paper Setup Auto Display is disabled. Some functions cannot be<br>used.<br>If Paper Setup Auto Display is disabled, the Paper Setting screen is<br>not displayed when you load paper in the paper cassette.                                                                |
| Recovery<br>Mode | The printer has started in recovery mode because the firmware update<br>failed.<br>Follow the steps below to try to update the firmware again.<br>1. Connect the computer and the printer with a USB cable.<br>2. Visit your local Epson website for further instructions. |
|                  |                                                                                                    |

| ባ              | เปิดหรือปิดเครื่องพิมพ์                                                                               |
|----------------|----------------------------------------------------------------------------------------------------|
| 쉾              | แสดงหน้าจอหลัก                                                                                        |
| 0              | แสดงแนวทางการแก้ไขปัญหาเมื่อคุณพบปัญหา                                                                |
| <b>A V 4 Þ</b> | ใช้ปุ่ม ▲ ▼ ◀ ▶ เพื่อย้ายการเน้นไปยังเป้าหมาย แล้วกดปุ่ม OK เพื่อเปิด<br>เมนูที่เลือกหรือทำการดั้งค่า |
| $\bigcirc$     | หยุดการทำงานปัจจุบัน                                                                                  |
| $\diamond$     | เริ่มการทำงาน เช่น การพิมพ์หรือการถ่ายสำเนา                                                           |
| Ð              | การใช้งานกับพึงก์ชันต่างๆ ขึ้นอยู่กับสถานการณ์                                                        |
| <del>ر</del>   | กลับไปยังหน้าจอก่อนหน้า                                                                               |

#### การอ่านสถานะข้อผิดพลาด

| E-01              | มีข้อผิดพลาดของเครื่องพิมพ์เกิดขึ้น<br>เปิดฝาครอบเครื่องพิมพ์และนำเอากระดาษออกหรือวัสดุป้องกันด้านใน<br>เครื่องพิมพ์ออกมา ปิดเครื่องแล้วเปิดใหม่อีกครั้ง                                                                         |
|-------------------|----------------------------------------------------------------------------------------------------|
| E-02              | มีข้อผิดพลาดของสแกนเนอร์เกิดขึ้น<br>ปิดเครื่องแล้วเปิดใหม่อีกครั้ง                                                                                                    |
| W-01              | มีข้อผิดพลาดกระดาษดิดเกิดขึ้น<br>นำกระดาษออกจากเครื่องพิมพ์และกดปุ่มที่แสดงผลที่ด้านล่างของจอ<br>LCD เพื่อล้างข้อผิดพลาด ในบางกรณี คุณจะต้องปิดและเปิดเครื่องพิมพ์<br>ใหม่                                                       |
| I-41              | <b>แสดงตั้งค่ากระดาษอัตโนมัต</b> ิ ถูกปิดทำงาน ไม่สามารถใช้งานบาง<br>ฟังก์ขันได้<br>หาาการ <b>แสดงตั้งค่ากระดาษอัตโนมัต</b> ิถูกปิดใช้งาน หน้าจอการตั้งค่า<br>กระดาษจะไม่แสดงผลเมื่อคุณใส่กระดาษเข้าไปในถาดใส่กระดาษ             |
| โหมดการ<br>กู้คืน | เครื่องพิมพ์จะเริ่มในโหมดกู้คืนเนื่องจากการอัปเดดเพีร์มแวร์ลัมเหลว<br>ทำดามขั้นดอนด้านล่างเพื่อลองอัปเดดเพีร์มแวร์อีกครั้ง<br>1. เชื่อมต่อคอมพิวเตอร์และเครื่องพิมพ์ด้วยสาย USB<br>2. ไปที่เว็บไซด์ของ Epson เพื่อดูคำแนะนำอื่นๆ |

- (J) Bật hoặc tắt máy in. 쉾 Hiển thị màn hình chính.
- 0 Hiển thị độ phân giải khi bạn gặp vấn đề. ▲ ▼ ◀ ► Sử dụng các nút ▲ ▼ ◀ ► để di chuyển trọng tâm đến mục tiêu, và
- au đó nhấn nút OK để mở menu đã chọn hoặc thực hiện cài đặt Dừng thao tác hiện hành.
- $\bigcirc$
- Bắt đầu một thao tác như in hoặc sao chép.  $\Diamond$
- Ð Áp dụng cho một loạt chức năng tùy thuộc vào tính huống.
- Quay lại màn hình trước.

# Đọc trạng thái lỗi

Đã xảy ra lỗi máy in. E-01 Mở nắp máy in và gỡ bỏ toàn bộ giấy hoặc vật liệu bảo vệ bên trong máy in. Tắt nguồn và bật lại. E-02 Đã xảy ra lỗi máy quét Tắt nguồn và bật lại. Đã xảy ra kẹt giấy. W-01 l ấy giấy ra khỏi máy in và nhấn nút được hiển thị ở cuối màn hình LCD để khắc phục lỗi. Trong một số trường hợp, bạn cần tắt nguồn và bât lai. Tự hiện th.lập giấy đã tắt. Một số chức năng không sử dụng được. I-41 Nếu **Tự hiện th.lập giấy** tắt, màn hình Cài đặt giấy sẽ không hiển thị khi ban nap giấy vào hộc đưng giấy. Chế đô Máy in đã bắt đầu ở chế độ khôi phục vì việc cập nhật chương trình cơ sở đã thất bai. khôi Làm theo các bước bên dưới để thử cập nhật lại chương trình cơ sở. phục . Kết nối máy tính và máy in bằng cáp USB. 2. Truy cập trang web Epson tại địa phương của bạn để được hướng dẫn thêm. Hidupkan atau matikan pencetak Paparkan skrin laman utama. 俞 Memaparkan penyelesaian apabila anda menghadapi masalah  $\bigcirc$ ▲ ▼ ◀ ► | Gunakan butang ▲ ▼ ◀ ► untuk mengalihkan fokus kepada sasaran, kemudian tekan butang OK untuk membuka menu yang dipilih atau untuk membuat tetapan.  $\bigcirc$ Menghentikan operasi semasa. Memulakan operasi seperti mencetak atau menyalin.  $\Diamond$ Ð Terpakai untuk pelbagai fungsi bergantung pada situasi. Kembali ke skrin sebelumnya ∽

### Membaca status ralat

| E-01                  | Ralat pencetak telah berlaku.<br>Buka penutup pencetak dan keluarkan sebarang kertas atau bahan<br>perlindungan di dalam pencetak. Matikan kuasa dan hidupkan semula.                                                                                                    |
|-----------------------|----------------------------------------------------------------------------------------------------|
| E-02                  | Ralat pengimbas telah berlaku.<br>Matikan kuasa dan hidupkan semula.                                                                                                    |
| W-01                  | Kertas tersekat berlaku.<br>Keluarkan kertas daripada pencetak dan tekan butang yang<br>dipaparkan di bahagian bawah skrin LCD untuk mengosongkan ralat<br>tersebut. Dalam sesetengah keadaan, anda perlu mematikan dan<br>menghidupkan kuasa semula.                                                               |
| I-41                  | <b>Pprn Auto Prsd Krts</b> dinyahdayakan. Sesetengah fungsi tidak dapat<br>digunakan.<br>Jika <b>Pprn Auto Prsd Krts</b> dinyahdayakan, skrin Tetapan Kertas tidak<br>dipaparkan apabila anda mengisi kertas dalam kaset kertas.                                                                                    |
| Mod<br>Pemu-<br>lihan | Pencetak telah dimulakan dalam mod pemulihan kerana kemas kini<br>perisian tegar telah gagal.<br>Ikuti langkah-langkah di bawah untuk cuba mengemaskini perisian<br>tegar sekali lagi.<br>1. Sambungkan komputer dan pencetak dengan kabel USB.<br>2. Layari laman web Epson tempatan anda untuk mendapatkan arahan |

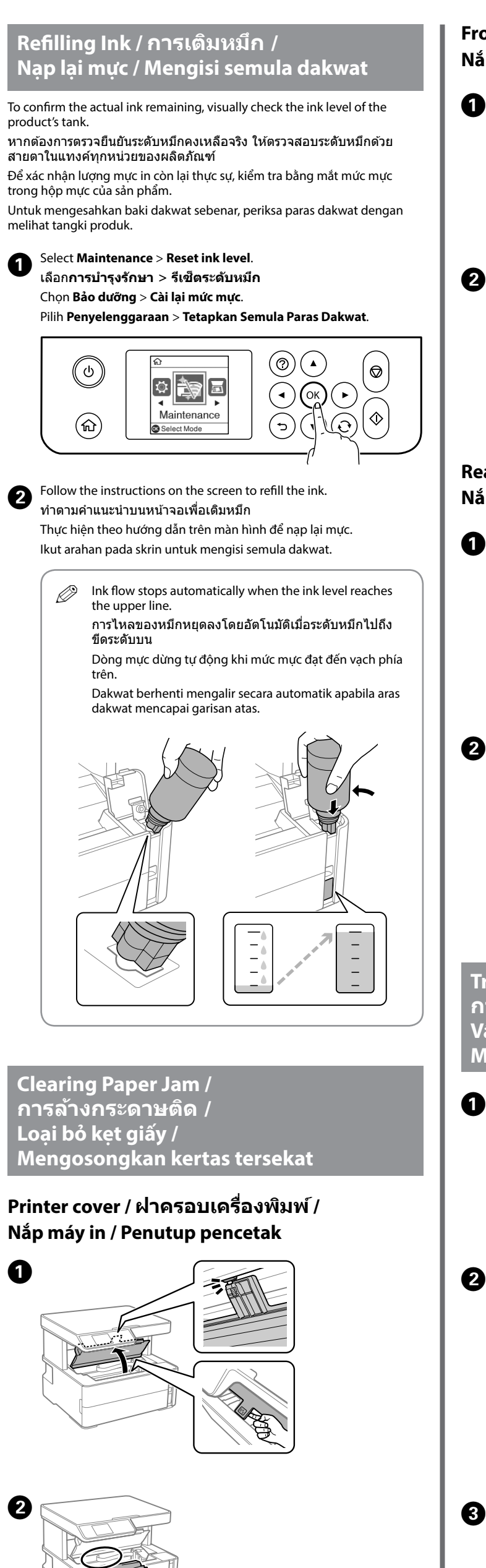

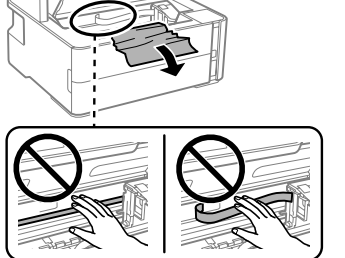

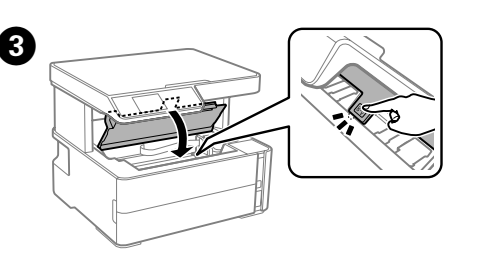

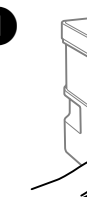

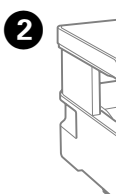

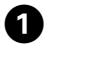

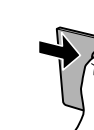

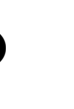

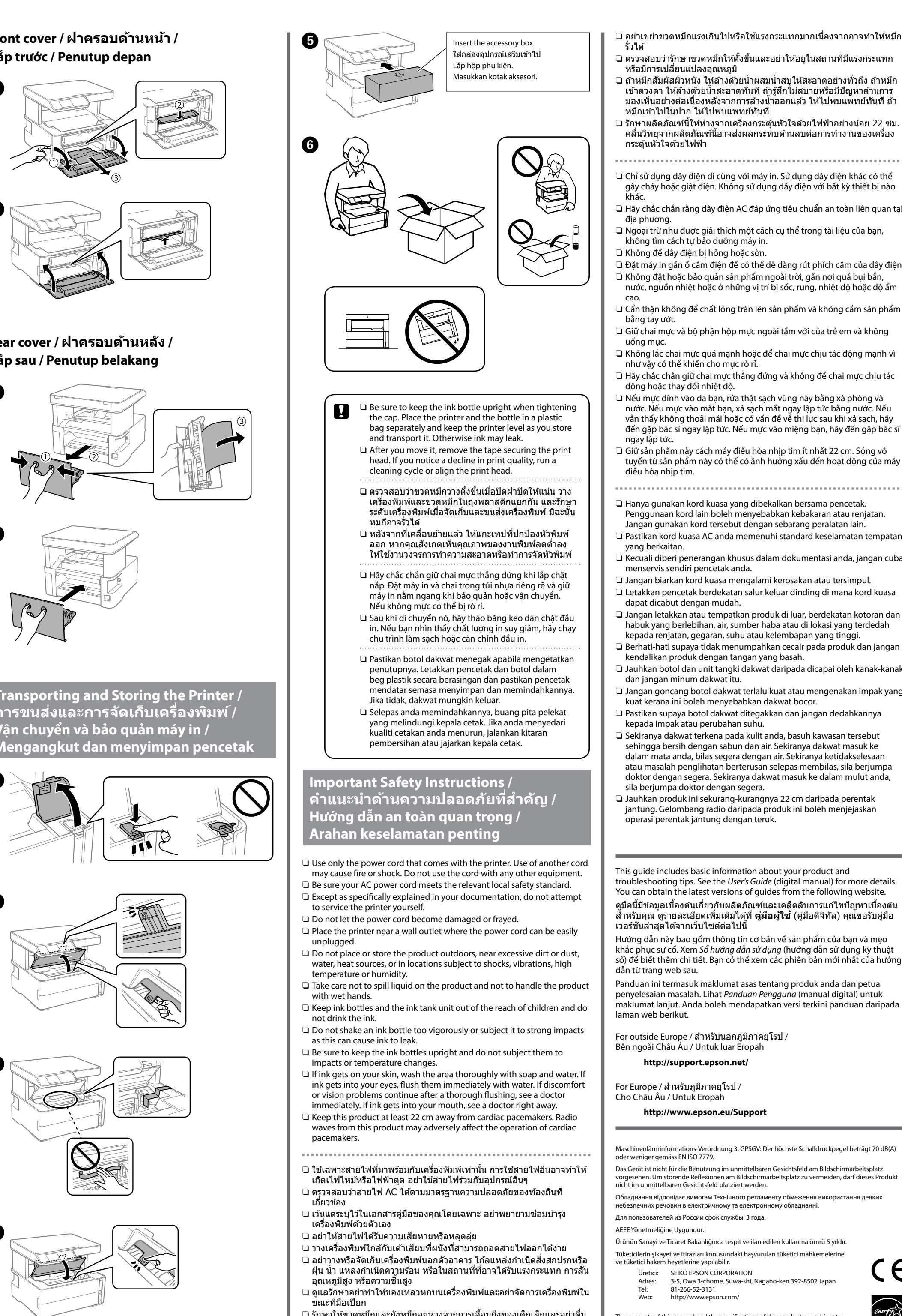

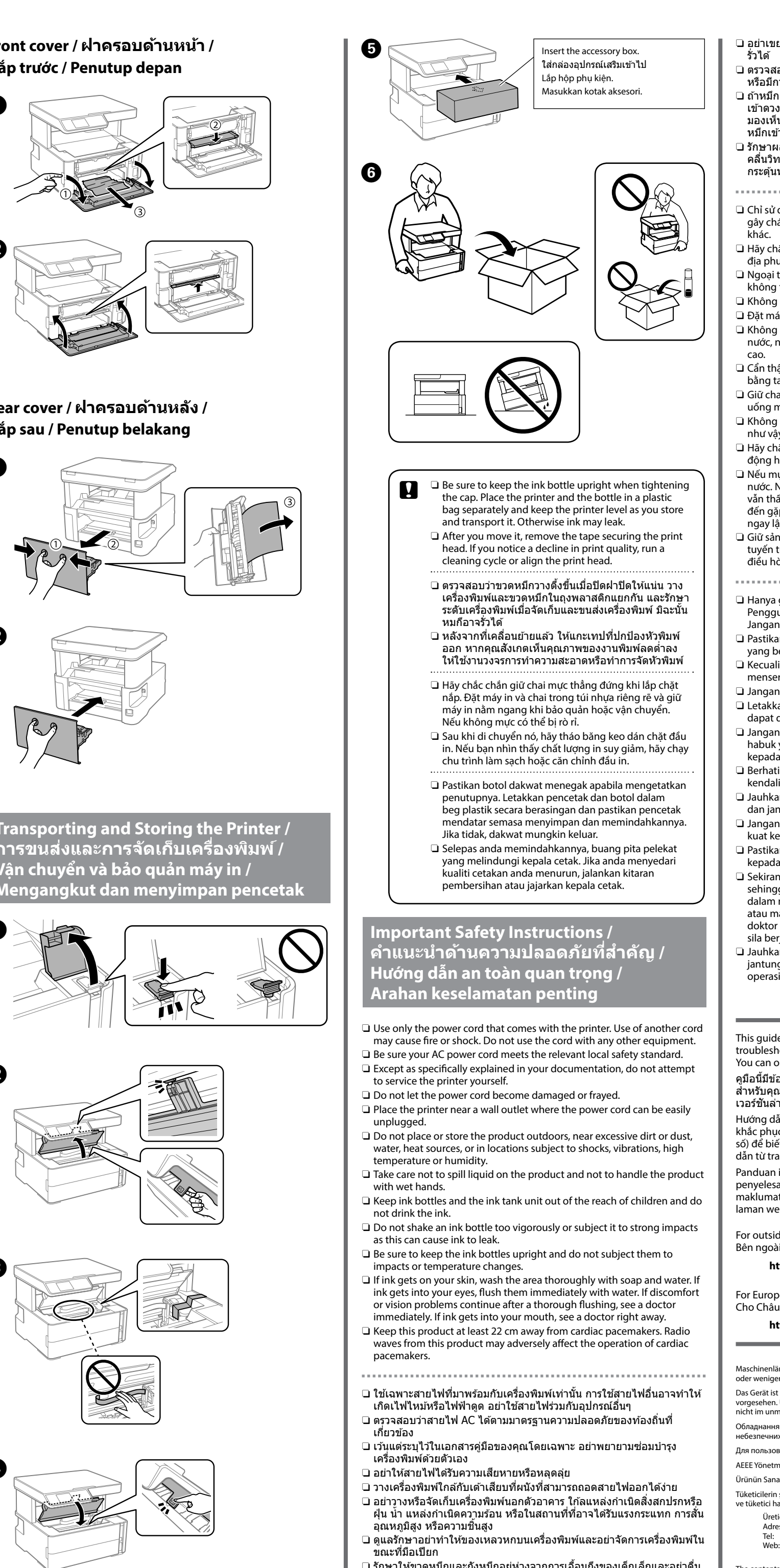

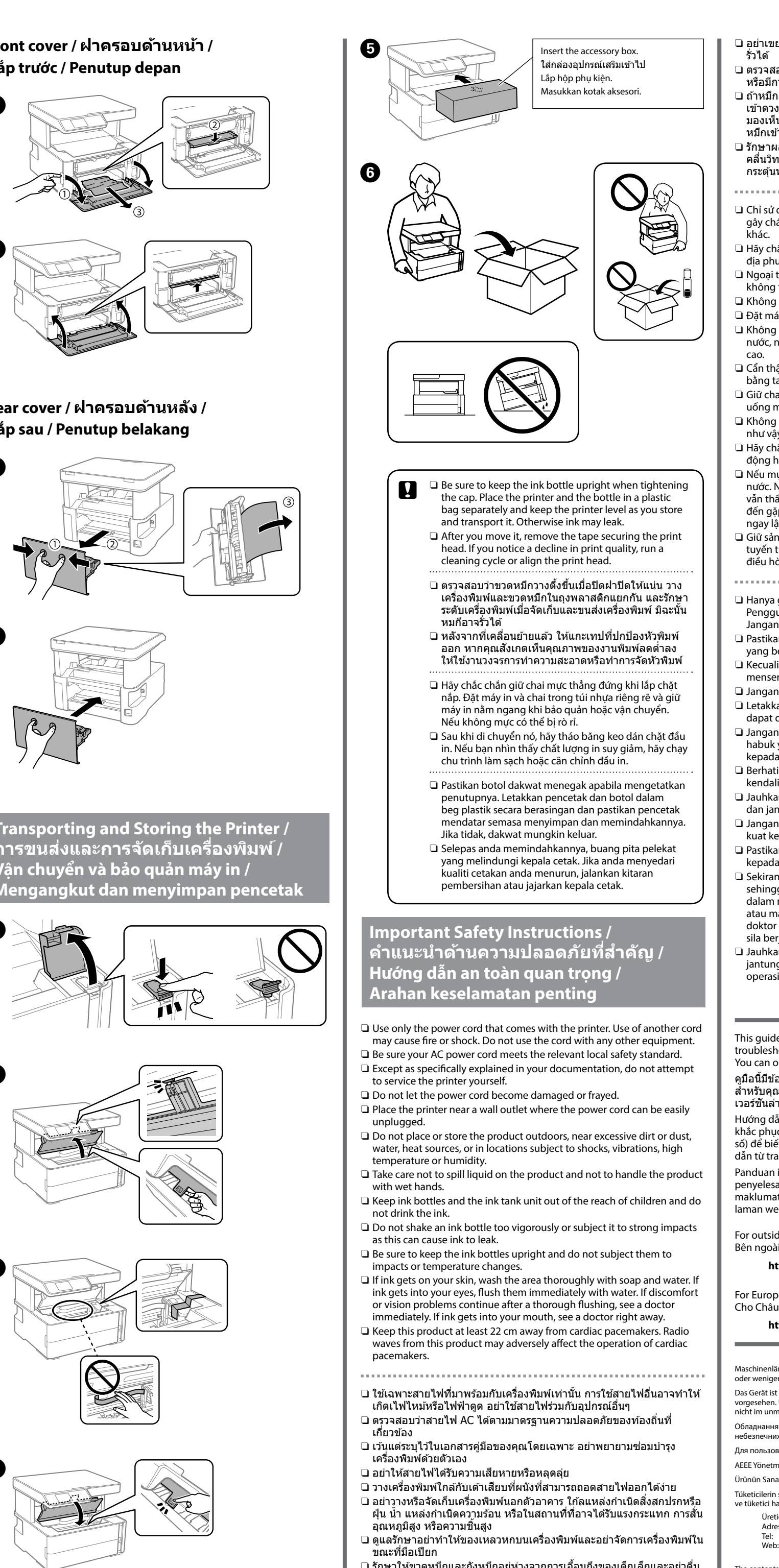

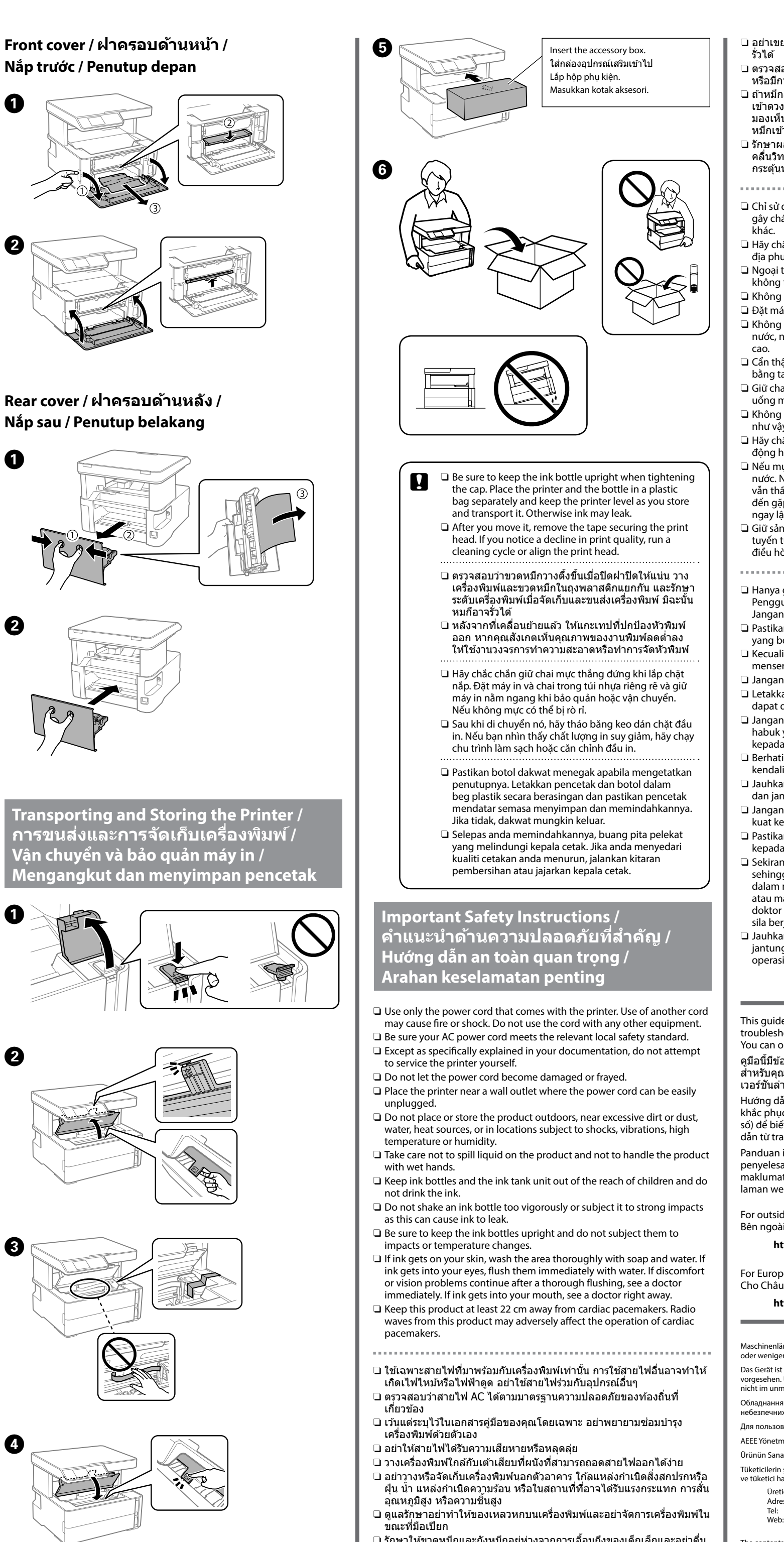

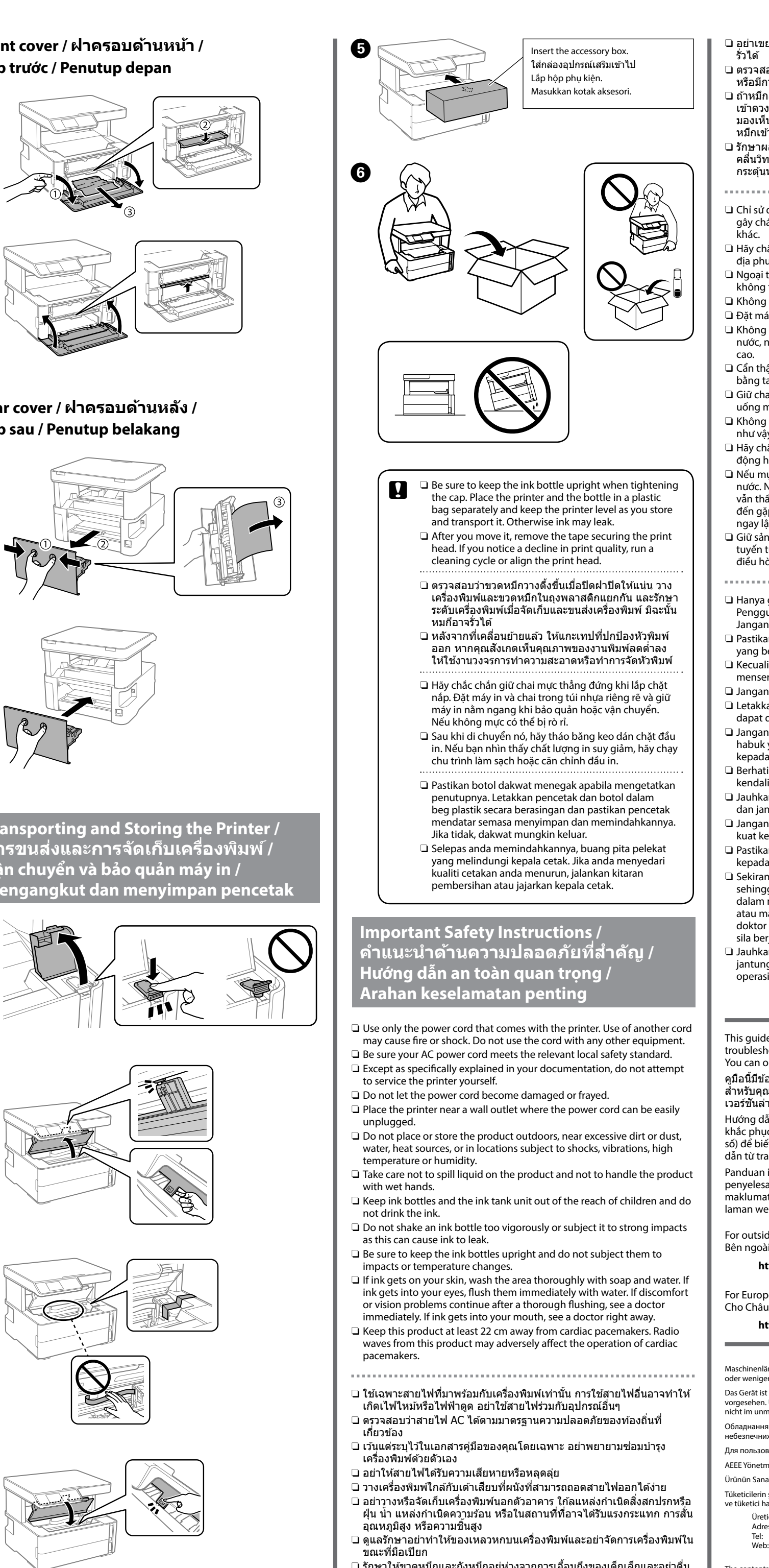

- คลื่นวิทยจากผลิตภัณฑ์นี้อาจส่งผลกระท<sup>ุ</sup>่บด้านลบต่อการทำงานของเครื่อง กระตุ้นหัวใจด้วยไฟฟ้า 🖵 Chỉ sử dụng dây điện đi cùng với máy in. Sử dụng dây điện khác có thể gây cháy hoặc giật điện. Không sử dụng dây điện với bất kỳ thiết bị nào 🖵 Hãy chắc chắn rằng dây điện AC đáp ứng tiêu chuẩn an toàn liên quan tại đia phương. Ngoại trừ như được giải thích một cách cụ thể trong tài liệu của ban, không tìm cách tự bảo dưỡng máy in. Không để dây điện bị hỏng hoặc sờn. Dặt máy in gần ổ cắm điện để có thể dễ dàng rút phích cắm của dây điện. 🖵 Không đặt hoặc bảo quản sản phẩm ngoài trời, gần nơi quá bụi bẩn, nước, nguồn nhiệt hoặc ở những vị trí bị sốc, rung, nhiệt độ hoặc độ ẩm Cẩn thận không để chất lỏng tràn lên sản phẩm và không cầm sản phẩm bằng tay ướt 🖵 Giữ chai mực và bộ phận hộp mực ngoài tầm với của trẻ em và không uống mực. L Không lắc chai mực quá mạnh hoặc để chai mực chịu tác động mạnh vì như vậy có thể khiến cho mực rò rỉ. 🖵 Hãy chắc chắn giữ chai mực thẳng đứng và không để chai mực chịu tác động hoặc thay đổi nhiệt độ. Nếu mực dính vào da bạn, rửa thật sạch vùng này bằng xà phòng và nước. Nếu mực vào mắt bạn, xả sạch mắt ngay lập tức bằng nước. Nếu vẫn thấy không thoải mái hoặc có vấn đề về thị lực sau khi xả sạch, hãy đến gặp bác sĩ ngay lập tức. Nếu mực vào miệng bạn, hãy đến gặp bác sĩ ngay lập tức. Giữ sản phẩm này cách máy điều hòa nhịp tim ít nhất 22 cm. Sóng vô tuyến từ sản phẩm này có thể có ảnh hưởng xấu đến hoạt động của máy điều hòa nhịp tim
- Hanya gunakan kord kuasa yang dibekalkan bersama pencetak Penggunaan kord lain boleh menyebabkan kebakaran atau renjatan. Jangan gunakan kord tersebut dengan sebarang peralatan lain.
- Destikan kord kuasa AC anda memenuhi standard keselamatan tempatan yang berkaitan.
- Kecuali diberi penerangan khusus dalam dokumentasi anda, jangan cuba menservis sendiri pencetak anda.
- Jangan biarkan kord kuasa mengalami kerosakan atau tersimpul. Letakkan pencetak berdekatan salur keluar dinding di mana kord kuasa
- dapat dicabut dengan mudah. Jangan letakkan atau tempatkan produk di luar, berdekatan kotoran dan habuk yang berlebihan, air, sumber haba atau di lokasi yang terdedah
- kepada renjatan, gegaran, suhu atau kelembapan yang tinggi. Berhati-hati supaya tidak menumpahkan cecair pada produk dan jangan
- kendalikan produk dengan tangan yang basah Jauhkan botol dan unit tangki dakwat daripada dicapai oleh kanak-kanak dan jangan minum dakwat itu.
- Jangan goncang botol dakwat terlalu kuat atau mengenakan impak yang kuat kerana ini boleh menyebabkan dakwat bocor.
- Destikan supaya botol dakwat ditegakkan dan jangan dedahkannya kepada impak atau perubahan suhu.
- Sekiranya dakwat terkena pada kulit anda, basuh kawasan tersebut sehingga bersih dengan sabun dan air. Sekiranya dakwat masuk ke dalam mata anda, bilas segera dengan air. Sekiranya ketidakselesaan atau masalah penglihatan berterusan selepas membilas, sila berjumpa doktor dengan segera. Sekiranya dakwat masuk ke dalam mulut anda, sila berjumpa doktor dengan segera.
- Jauhkan produk ini sekurang-kurangnya 22 cm daripada perentak jantung. Gelombang radio daripada produk ini boleh menjejaskan operasi perentak jantung dengan teruk.

This guide includes basic information about your product and troubleshooting tips. See the User's Guide (digital manual) for more details. You can obtain the latest versions of guides from the following website.

้ คูมือนี้มีข้อมูลเบื้องดันเกี่ยวกับผลิตภัณฑ์และเคล็ดลับการแก้ไขปัญหาเบื้องดัน ส้ำหรับคุณ ้ดูรายละเอียดเพิ่มเติมได้ที่ **คู่มือผู้ใช้** (คู่มือดิจิทัล) คุณ<sup>ั</sup>ขอรับคู่มือ เวอร์ชันล่่าสุดได้จากเว็บไซต์ต่อไปนี้

Hướng dẫn này bao gồm thông tin cơ bản về sản phẩm của bạn và mẹo khắc phục sự cố. Xem Sổ hướng dẫn sử dụng (hướng dẫn sử dụng kỹ thuật số) để biết thêm chi tiết. Bạn có thể xem các phiên bản mới nhất của hướng dẫn từ trang web sau.

Panduan ini termasuk maklumat asas tentang produk anda dan petua penyelesaian masalah. Lihat Panduan Pengguna (manual digital) untuk maklumat lanjut. Anda boleh mendapatkan versi terkini panduan daripada laman web berikut.

For outside Europe / สำหรับนอกภูมิภาคยุโรป / Bên ngoài Châu Âu / Untuk luar Eropah

http://support.epson.net/

For Europe / สำหรับภูมิภาคยุโรป / Cho Châu Âu / Untuk Eropah

http://www.epson.eu/Support

Maschinenlärminformations-Verordnung 3. GPSGV: Der höchste Schalldruckpegel beträgt 70 dB(A) oder weniger gemäss EN ISO 7779.

Das Gerät ist nicht für die Benutzung im unmittelbaren Gesichtsfeld am Bildschirmarbeitsplatz vorgesehen. Um störende Reflexionen am Bildschirmarbeitsplatz zu vermeiden, darf dieses Produkt nicht im unmittelbaren Gesichtsfeld platziert werden

Обладнання відповідає вимогам Технічного регламенту обмеження використання деяких

небезпечних речовин в електричному та електронному обладнанні. Для пользователей из России срок службы: 3 года.

AEEE Yönetmeliğine Uygundur.

Ürünün Sanayi ve Ticaret Bakanlığınca tespit ve ilan edilen kullanma ömrü 5 yıldır. Tüketicilerin şikayet ve itirazları konusundaki başvuruları tüketici mahkemelerine

- ve tüketici hakem heyetlerine yapılabilir.
- Üretici: SEIKO EPSON CORPORATION 3-5, Owa 3-chome, Suwa-shi, Nagano-ken 392-8502 Japan 81-266-52-3131
- Web: http://www.epson.com/

The contents of this manual and the specifications of this product are subject to change without notice.

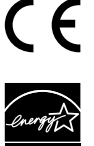

- 🗅 รักษาให้ขวดหมึกและถังหมึกอยู่ห่างจากการเอื้อมถึงของเด็กเล็กและอย่าดื่ม หมึกเข้าไป